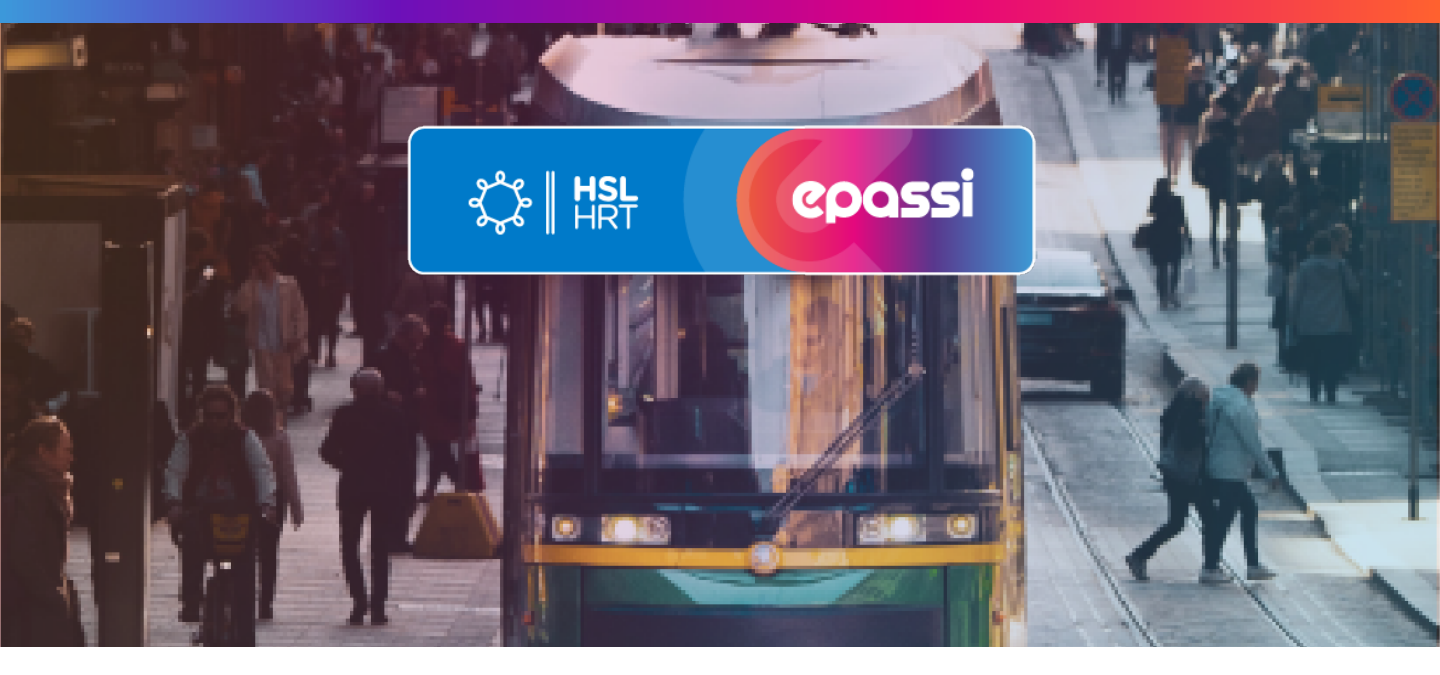

## **Maksaminen HSL-sovelluksessa**

Epassin lisääminen maksutavaksi käy hetkessä. Kun Epassi on kerran lisätty, löytyy se tulevina kertoina maksutavoista aina.

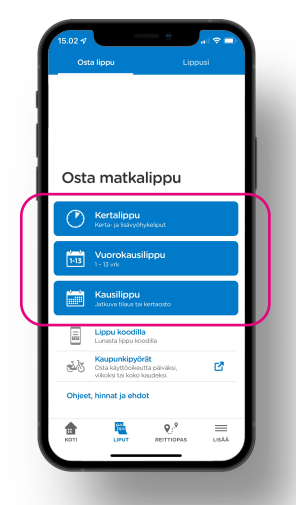

**1.** Valitse ostettava tuote.

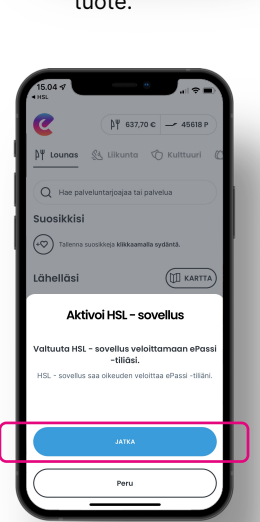

**5.** HSL siirtää sinut Epassi -sovellukseen. Paina "Jatka" valtuuttaaksesi HSL:n.

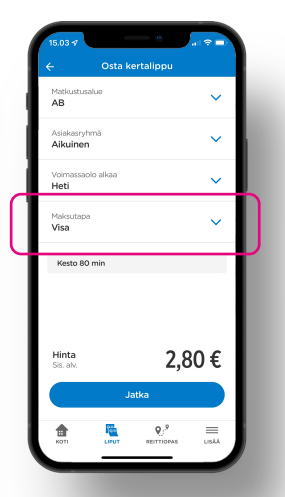

2. Valitse maksutapa.

Epassi aktivoitu

 $\odot$ 

nyt käytössäsi Työ

6. Paina Jatka, niin

siirryt takaisin HSL -

sovellukseen.

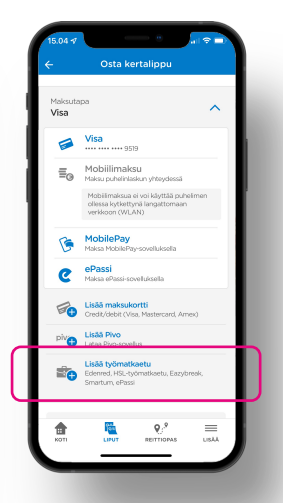

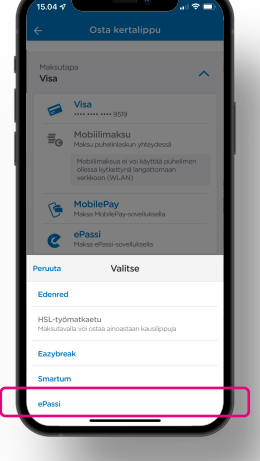

- Valitse "Lisää työmatkaetu".
- **4.** Valitse valikosta Epassi.

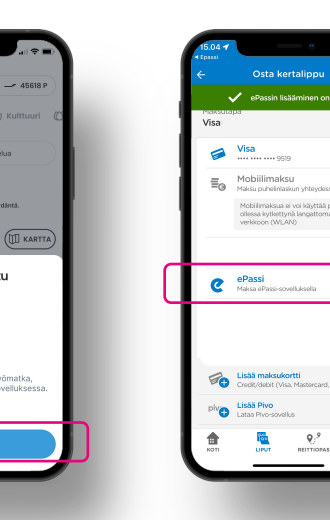

 Epassin lisääminen onnistui. Valitse nyt maksutavaksi "Epassi".

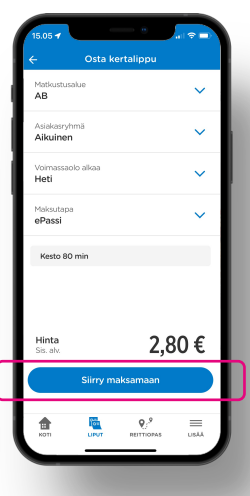

3. Tarkista ostoksen tiedot ja siirry maksamaan.